## 新增成績評分項目設定

一、進入課程後,點選【成績】項目

|                 |                        |                                            |                                                     |                              |       |                 |                     | The state |
|-----------------|------------------------|--------------------------------------------|-----------------------------------------------------|------------------------------|-------|-----------------|---------------------|-----------|
| A Home          | 🔒 儀表板                  | 🚔 我的課程                                     | 🛔 這個課程                                              | ⊁ 報表Report                   | ₽¢    | 使用教學User Manual | ✗ 舊數位學習平台Old Moodle | ▶ 遠距教學Dis |
| 🕞 > 課程          | ▶ 工學院 ▶ 機構             | 戒工程系 > (1091)                              | <ul> <li>Ⅲ 填寫課程大綱 e</li> <li>Ⅲ 填寫進度表 Col</li> </ul> | dit outline<br>urse Schedule | 理ゝ編   | 輯類別和項目 > 成績(3   | <b>韭階設定</b> )       |           |
| 成績              |                        |                                            | ■ 自動化點名系統<br>■ 名師童役時間 3                             | rolicall                     |       |                 |                     |           |
| 瀏覽 編<br>成績(簡易詞  | 輯類別和項目<br>設定) 成績(進     | <ul><li>量尺 文字等!</li><li>階設定) 課程成</li></ul> | <ul> <li>         ·</li></ul>                       |                              | 者報告   |                 |                     |           |
| 名稱              |                        |                                            | <ul> <li>資源</li> <li>/川TE 単 (5)</li> </ul>          | 71 U.S. 27 MI                |       |                 |                     |           |
| (1091)          | )普通物理學實驗(              | (1)(6564)_產專機械                             | _                                                   | - 編修 -                       |       |                 |                     |           |
| <i>x</i> 課<br>所 | <b>程總分</b><br>所有分數的加權平 | 均數.                                        |                                                     | 100.00 編修 -                  |       |                 |                     |           |
| 儲存變更            |                        |                                            |                                                     | _                            |       |                 |                     |           |
|                 |                        |                                            |                                                     | 衆                            | 「増類別  |                 |                     |           |
|                 |                        |                                            |                                                     | (ba)                         | 、評分項目 |                 |                     |           |

## 點選【編輯類別和項目】功能

| ▶ 〉 詳程 〉 上學阮 〉 慌慌上程糸 〉                                                                | (1091)首建物理    | 學賞瞭(1)(6564) > 以讀官理 > ;               | 評分者報告      |                             |            |                |  |  |  |  |
|---------------------------------------------------------------------------------------|---------------|---------------------------------------|------------|-----------------------------|------------|----------------|--|--|--|--|
| <b>瞐</b> 導覽                                                                           |               | 評分者報告                                 |            |                             |            |                |  |  |  |  |
|                                                                                       | ⊕ <b>\$</b> × | 瀏覽 編輯類別和項目                            | 量尺 5<br>項目 | (字等第) 匯入                    | 匯出         |                |  |  |  |  |
| 儀表板<br>脅 網站首頁                                                                         |               | 評分者報告 分數履歷                            | 核心能力韓      | <b>服表</b> 综覽報告              | 單一檢視       | 用戶報告           |  |  |  |  |
| ▶ 網站頁面                                                                                |               | 所有參與者: <b>30/3</b>                    | 0          |                             |            |                |  |  |  |  |
| ▼ 味住<br>▼ 工學院                                                                         |               |                                       |            |                             | (1091)普通   | i物理學實驗(1)(65 🗕 |  |  |  |  |
| ▶ 環境工程與科學系                                                                            |               | 姓氏 ▲ 名字                               | 電子郵件信箱     |                             | 🗴 課程總分 🗢 🖍 |                |  |  |  |  |
| <ul> <li>◆ 機械工程糸</li> <li>▶ (1091)外語實務(3635)</li> <li>▶ (1091)生活服務教育(3636)</li> </ul> |               | E10830120 姜亮宇                         |            | E10830120@mail.npust.edu.tw |            |                |  |  |  |  |
|                                                                                       |               | F10932001 邱瑋婷                         |            | F10932001@mail.npust.edu.tw |            |                |  |  |  |  |
|                                                                                       |               | · · · · · · · · · · · · · · · · · · · |            |                             |            |                |  |  |  |  |

點選【成績(進階)】後,進入畫面後點選下方的【加入評分項目】鍵

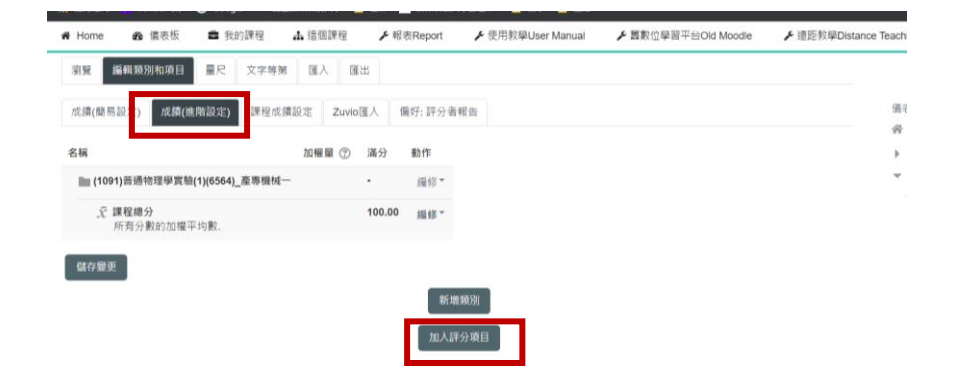

## 依照欄位填寫名稱等資料後送出

| A Home  | 🔒 儀表板 🔹 我     | 的課程 🛛 🛔 這個課程      | ۶ 報表Report     | ⊁ 使用教學User Manual | ⊁ 舊數位學習平台Old Moodle | ⊁ 遠距教學Distance |
|---------|---------------|-------------------|----------------|-------------------|---------------------|----------------|
|         |               |                   |                |                   |                     |                |
| 🕒 > 課程: | > 工學院 > 機械工程系 | > (1091)普通物理學實驗(1 | )(6564) > 成績管理 | > 編輯類別和項目 > 成績(進  | 階設定) > 新計分項目        |                |
|         |               |                   |                |                   |                     | ▼ 全部縮合         |
| ▼ 評分項   | 目             |                   |                |                   |                     |                |
|         |               |                   |                |                   |                     |                |
|         | 項目名           | 爯                 |                |                   |                     |                |
|         | 成績類型 ⑦        | ) 數值 ~            |                |                   |                     |                |
|         |               |                   |                |                   |                     |                |
|         | 軍尺(2          | ) 个使用量尺           | ~              |                   |                     |                |
|         | 最高成績 ⑦        | 100.00            |                |                   |                     |                |
|         | 最低成績 (?)      | 0.00              |                |                   |                     |                |
|         | ACTENDAR (    |                   |                |                   |                     |                |
|         | 隠藏 ⑦          |                   |                |                   |                     |                |
|         | 已鎖定 ⑦         | ) 🗆               |                |                   |                     |                |
|         |               | 顯示較多的             |                |                   |                     |                |
| ▼ 父類別   |               |                   |                |                   |                     |                |
|         | -             |                   |                |                   |                     |                |
|         | 計分項目的加權量 ?    | 0.0000            |                |                   |                     |                |

## 回到成績管理畫面便可看到多的評分項目

|                                                                             | ⊕ ⊕ - | 瀏覽 編輯類別和項目                                                             | 量尺文           | 字等第 匯入        | 匯出              |                  |          |   |  |  |
|-----------------------------------------------------------------------------|-------|------------------------------------------------------------------------|---------------|---------------|-----------------|------------------|----------|---|--|--|
| 儀表板<br>脅 網站首頁<br>▶ 網站頁面<br>▼ 課程                                             |       | 評分者報告     分數履歴     核心能力報表     綿覽報告     單一檢視     用戶報告       所有參與者:89/89 |               |               |                 |                  |          |   |  |  |
| <ul> <li>▼ 其它</li> <li>▼ 109-1 週四多益加強班</li> </ul>                           |       | 109-1 週四多益加強班<br>臺                                                     |               |               |                 |                  |          |   |  |  |
| ▶ 一般                                                                        | \$    | 姓氏 🔺 名字                                                                |               | 電子郵件信箱        | 控制              | ☑ 小考◆ 之 j<br>中 圖 | 課程總分 🗢 🗾 |   |  |  |
| ▶ 1.10月 5日 - 10月 11日<br>▶ 2.10月 12日 - 10月 18日                               |       | B10612016 王嘉豪                                                          |               | B10612016@mai | il.npust.edu.tw | *                | *        |   |  |  |
| ▶ 3. 10月 19日 - 10月 25日<br>▶ 4. 10月 26日 - 11月 1日                             |       |                                                                        | B10636013 何威德 |               | B10636013@mai   | il.npust.edu.tw  |          | * |  |  |
| ▶ 5.11月2日-11月8日                                                             |       | B10636080 黃科富                                                          |               | B10636080@mai | il.npust.edu.tw |                  |          |   |  |  |
| ▶ 6. 11月 9日 - 11月 15日<br>▶ 7. 11月 16日 - 11月 22日                             |       | B10636097 何嘉勁                                                          |               | B10636097@mai | il.npust.edu.tw |                  |          |   |  |  |
| ▶ 8. 11月 23日 - 11月 29日<br>▶ 9. 11月 30日 - 12月 6日                             |       | B106360098 林欣彦                                                         |               | B10636098@mai | il.npust.edu.tw |                  | ¥        |   |  |  |
| ▶ 10.12月7日-12月13日<br>▶ 11.12月14日-12月20日                                     |       | B10636105 蔡岳侖                                                          |               | B10636105@mai | il npust edu tw |                  | *        |   |  |  |
| <ul> <li>▶ 12. 12月 21日 - 12月 27日</li> <li>▶ 13. 12月 28日 - 01月 3日</li> </ul> |       | B10657028 陳金蓮                                                          |               | B10657028@mai | il.npust.edu.tw |                  | *        |   |  |  |